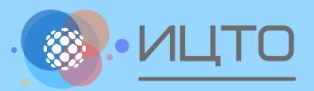

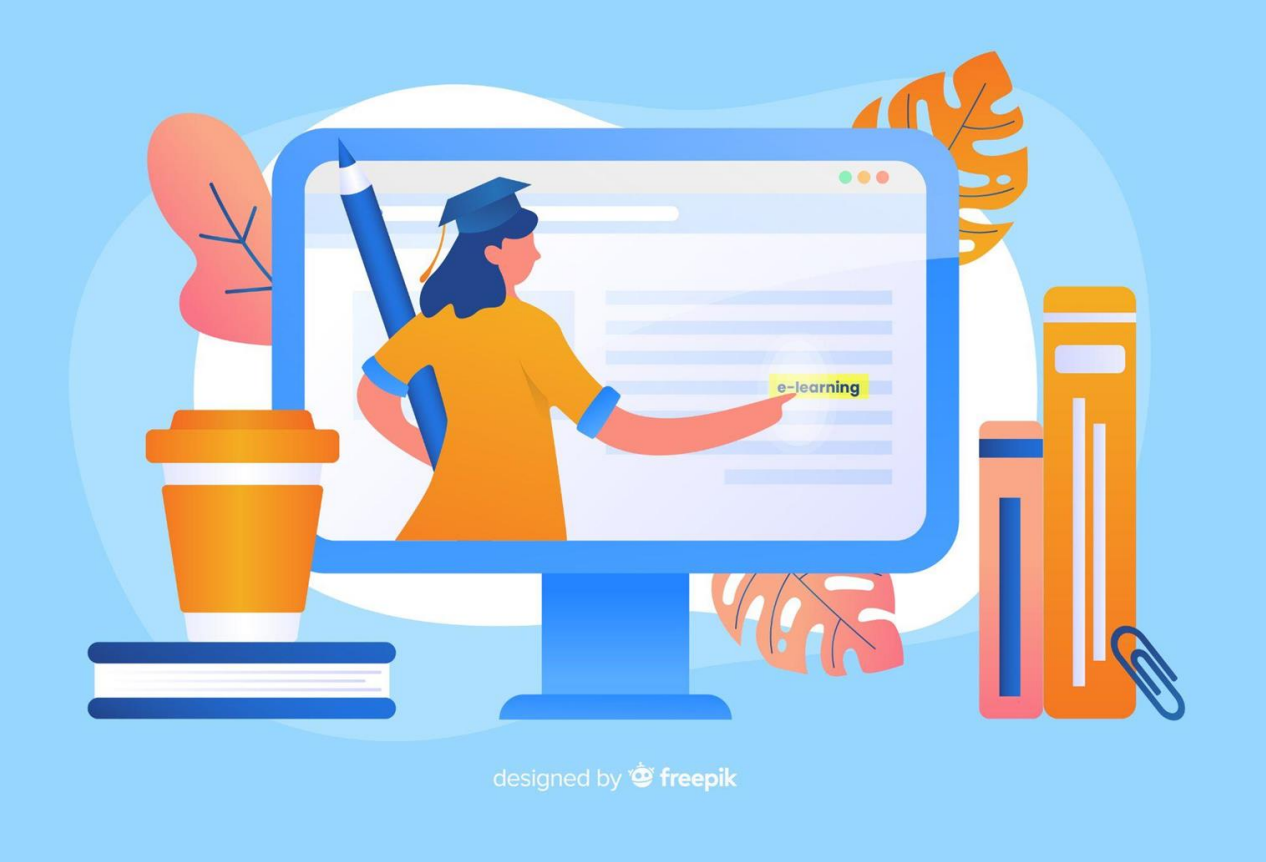

Использование и администрирование информационной системы «МОЯ ШКОЛА»

Специфика администрирования дополнительных сервисов информационной системы «Моя школа».

### Раздел «Внеурочная деятельность»

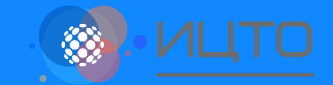

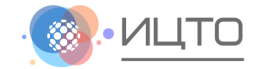

Ответственные за внеурочную деятельность могут заполнять справочники, создавать рабочие программы, формировать расписание групп, работать с журналами и просматривать отчет по реализации внеурочной деятельности.

| Общее образование Дополнительное образование |      |     |       |      |      | Внеурочная деятельност | гь Дополнительно |              |   |
|----------------------------------------------|------|-----|-------|------|------|------------------------|------------------|--------------|---|
|                                              | ÷    | 🖻 к | аленд | дарь |      |                        |                  | Справочники  | > |
|                                              | 7    | 1   |       |      |      |                        |                  | Планирование | > |
|                                              | Ň    |     | Фев   | раль | 2024 | 4                      | Расписание       | >            |   |
|                                              |      |     |       |      |      |                        |                  | Журнал       | > |
|                                              | 2024 | пн  | BT    | CP   | ЧТ   | пт                     | СБ               | Отчеты       | > |
|                                              |      |     |       |      | 1    | 2                      | 3                | Мероприятия  |   |
|                                              | Ē    | 5   | 6     | 7    | 8    | 9                      | 10               | 11           |   |

Раздел «Внеурочная деятельность» доступна сотрудникам с ролями: Администратор школы, Завуч, Ответственный за внеурочную деятельность.

#### 1. Справочники

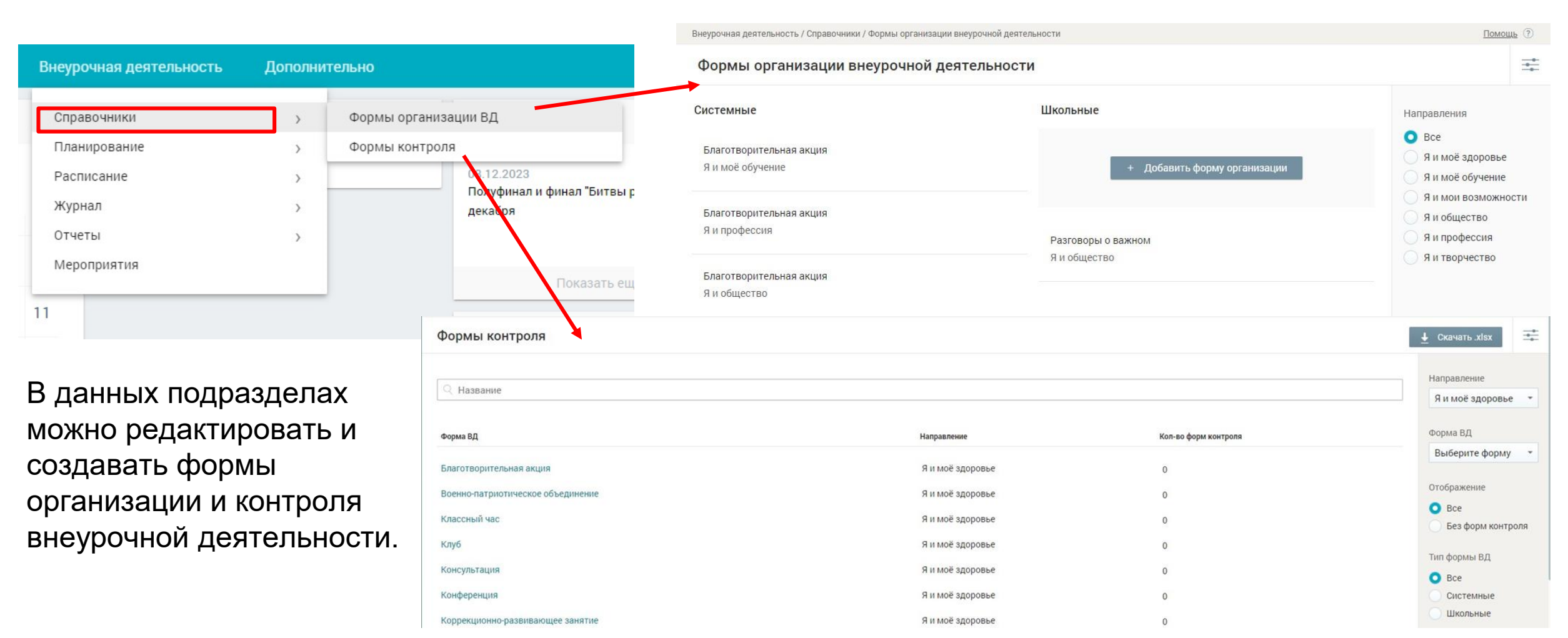

### 2. Планирование внеурочной деятельности. Рабочие программы

|   | Внеурочная деятельность | Дополни | тельно                      |             | Рабочие программы созд                                                                                                    | дают учителя, которые реализуют | данные                                                                    |
|---|-------------------------|---------|-----------------------------|-------------|----------------------------------------------------------------------------------------------------|---------------------------------|---------------------------------------------------------------------------|
|   | Справочники             | >       | Новости                     |             | ПРОГРАММЫ.<br>Рабочие программы                                                                                                    |                                 | + Новая программа                                                         |
|   | Расписание              | >       | Формирование учебных групп  | і роботс    | 🔍 Название программы                                                                                                    |                                 | Направление<br>Все -                                                      |
| Б | Журнал                  | >       | Привязка учащихся к группам |             | Программа<br>> 1 - А Разговор о важном 23/24                                                                                                  | Преподаватели по программе      | Форма<br>Все т                                                            |
| 3 | Мероприятия             | >       | Daves                       |             | я и общество классный час<br>Автор: – чин С.А.<br>Количество занятий в программе: 36                                                          |                                 | Преподаватель                                                             |
| 0 | 11                      |         | 110K83                      | ать еще нов | <ul> <li>115 Россия - мон горизонты<br/>Я и профессия - Классный час<br/>Автор: ав Ю.К.</li> <li>Количество занитий в программе: 0</li> </ul> | .osa IO.K.                      | Параллель<br>Все •<br>Программы без<br>созданных групп                    |
|   |                         |         |                             |             | <ul> <li>1 - А «Если хочешь быть здоров»</li> <li>Я и моё здоровье - Классный час</li> <li>Автор: Ол</li></ul>                                | J.Y. C.A.                       | Инструкция по импорту<br>поурочного плана из<br>файла<br>Шаблон файла для |
|   |                         |         |                             |             |                                                                                                    | AA *                            | импорта                                                                   |

Рабочие программы в данном подразделе отобразятся после того, как учителя в своих личных кабинетах их создадут.

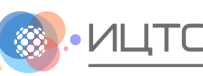

2. Планирование внеурочной деятельности. Формирование учебных групп

Педагоги

а Л.И

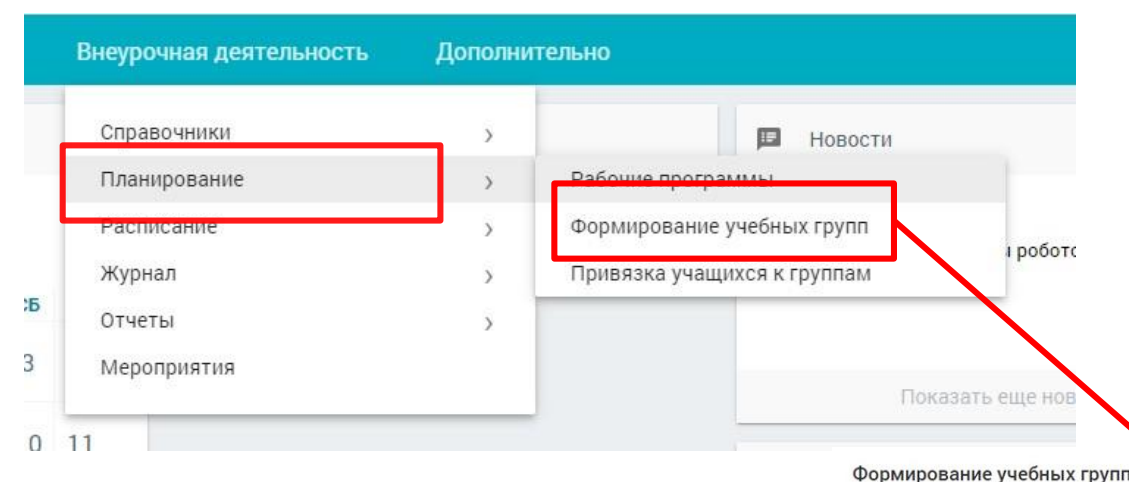

Формирование учебных групп позволяет сформировать группы, для которых будет реализована выбранная рабочая программа.

Для одной рабочей программы внеурочной деятельности можно открыть до 50 учебных групп.

3 4

1 1 1 1

Ответственный за внеурочную деятельность может к одной учебной группе привязывать несколько учителей.

Итого

36

Фильтры Направлен Любая

Формы организации В.

Уровень образовани ноо

> показать группы с нагрузкой 0 часов

000 СОО СПО

Параллелі Любая

По всем группам: 36 часов

| При копировании количества      | . Название программы                                                    |
|---------------------------------|-------------------------------------------------------------------------|
| часов на другие недели          | 1.5.0                                                                   |
| необходимо исключить из         | Я и мои возможности<br>Параллель: 1                                     |
| процесса копирования            | Количество занятий в программе: 36                                      |
| каникулярные недели.            | группы<br>Группа 1 - Б «Я - исследователь» 1                            |
| Также при составлении           | о учеников                                                              |
| расписания часы, доступные к    | <ul> <li>1 - А Каллиграфия</li> </ul>                                   |
| распределению, будут            | Я и моё обучение.<br>Параллель: 1<br>Количество занятий в программе: 36 |
| подтягиваться из учебного плана |                                                                         |
| внеурочной деятельности.        |                                                                         |

2. Планирование внеурочной деятельности. Привязка учащихся к группам

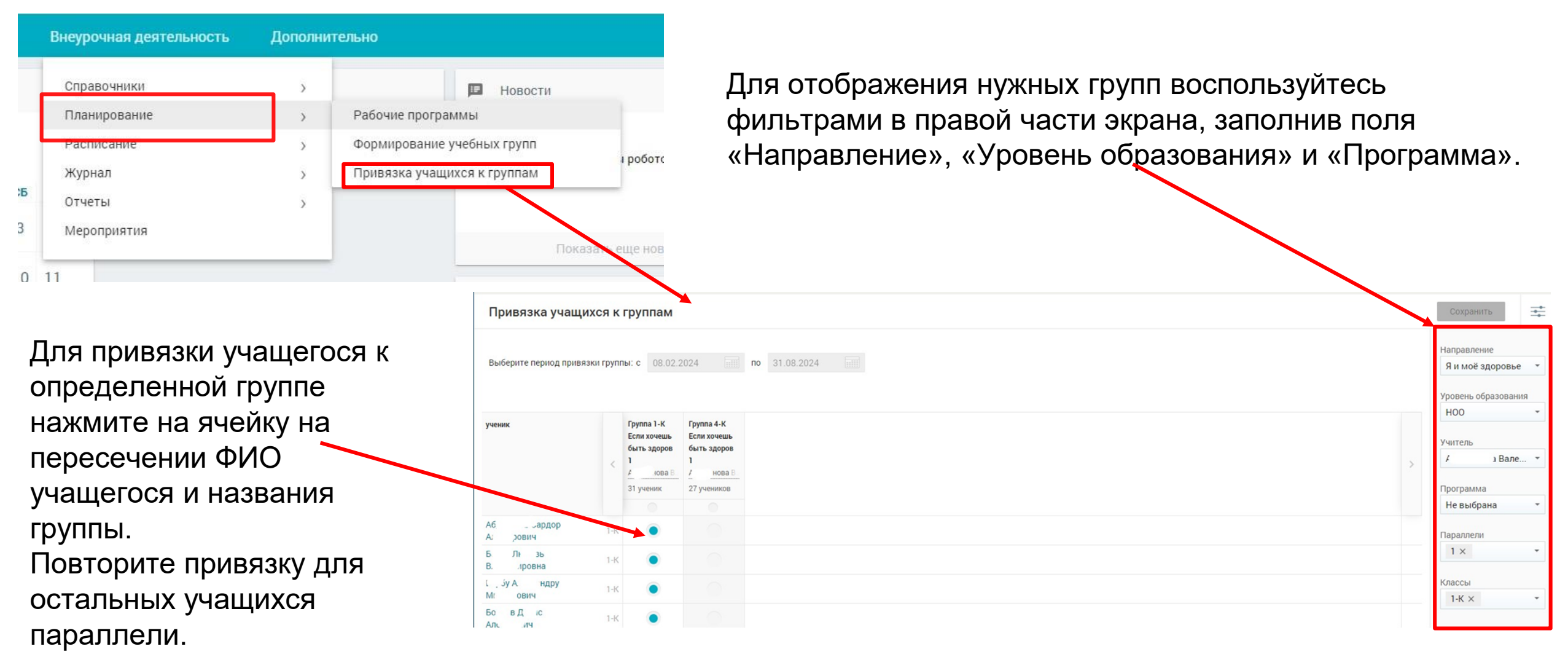

#### 3. Формирование расписания на год

Раздел «Расписание на год» предназначен для формирования расписания уроков на весь год. В качестве исходной информации используются учебные планы, учебные группы и прикрепленные к ним учащиеся и учителя.

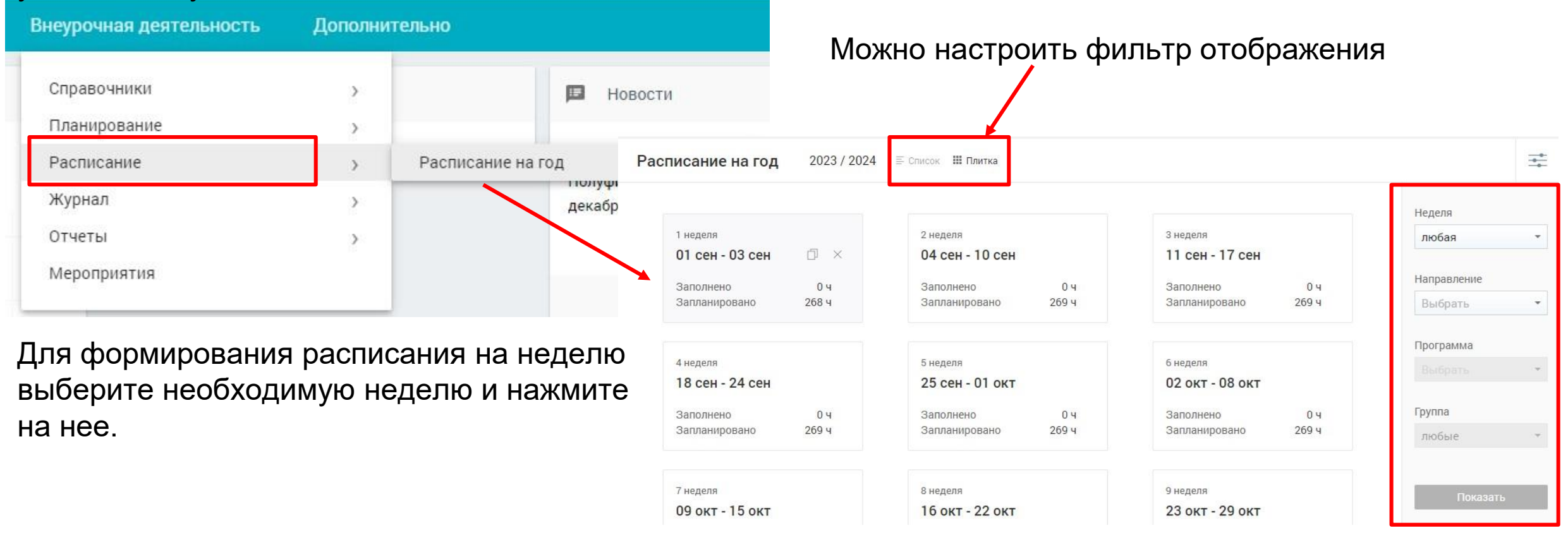

#### 3. Формирование расписания на год

На экране отобразятся группы по выбранным параметрам, а также классы, входящие в эти группы.

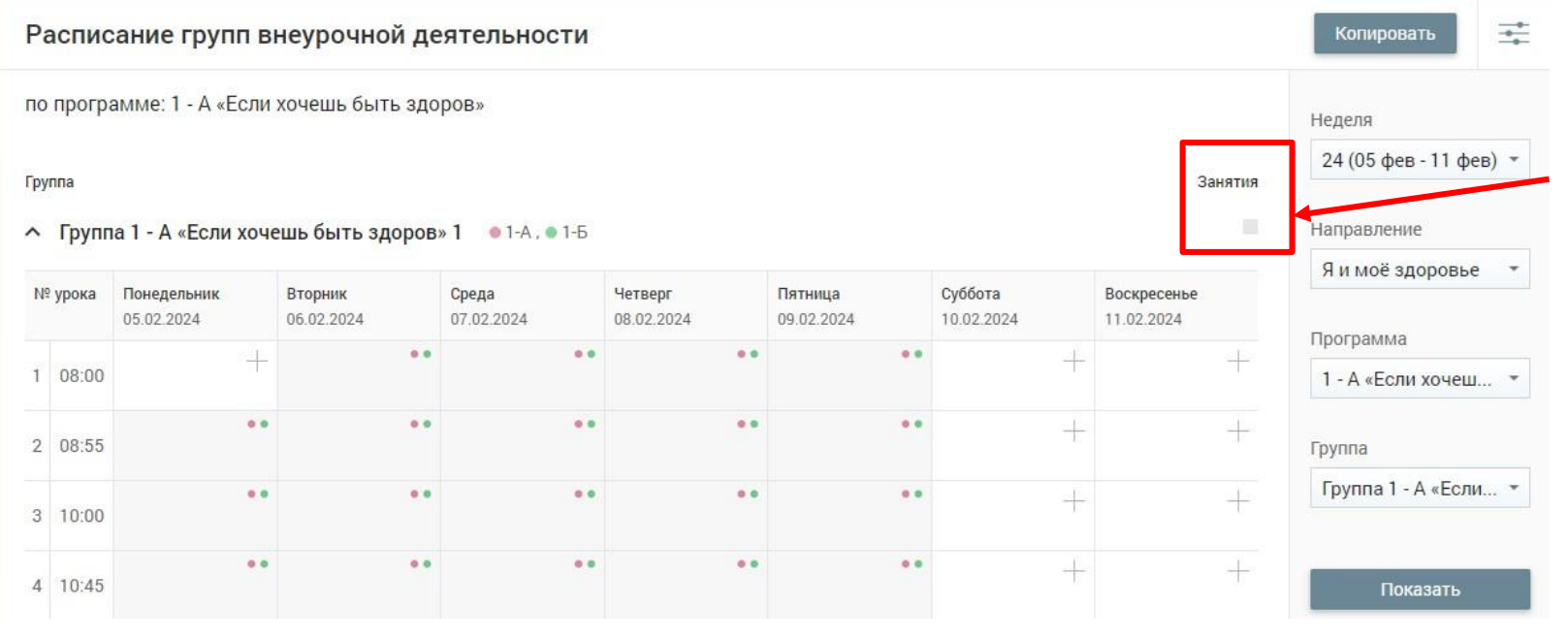

Маркер **«Занятия»**, расположенный слева от поля фильтрации, показывает количество занятий согласно учебному плану. Если занятия еще не были распределены, то маркер имеет серый цвет. После распределения занятий маркер изменит цвет на синий.

Сетка расписания имеет несколько обозначений ячеек:

серые ячейки с цветными точками — занятия общего и дополнительного образования;

белые ячейки — свободные от занятий ячейки прошедших периодов;

белые ячейки с пиктограммой «+» — ячейки, в которые можно добавить занятие.

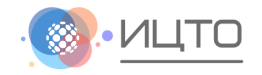

#### 3. Формирование расписания на год

Для добавления занятия внеурочной деятельности нажмите на пиктограмму «+» в расписании группы. Откроется форма в нижней части экрана для формирования занятия. После выбора всех данных нажмите на кнопку «Сохранить». Добавленное занятия сразу сохраняется в расписании. Группа 1А класс. Разговор о важном 1 • 1-а

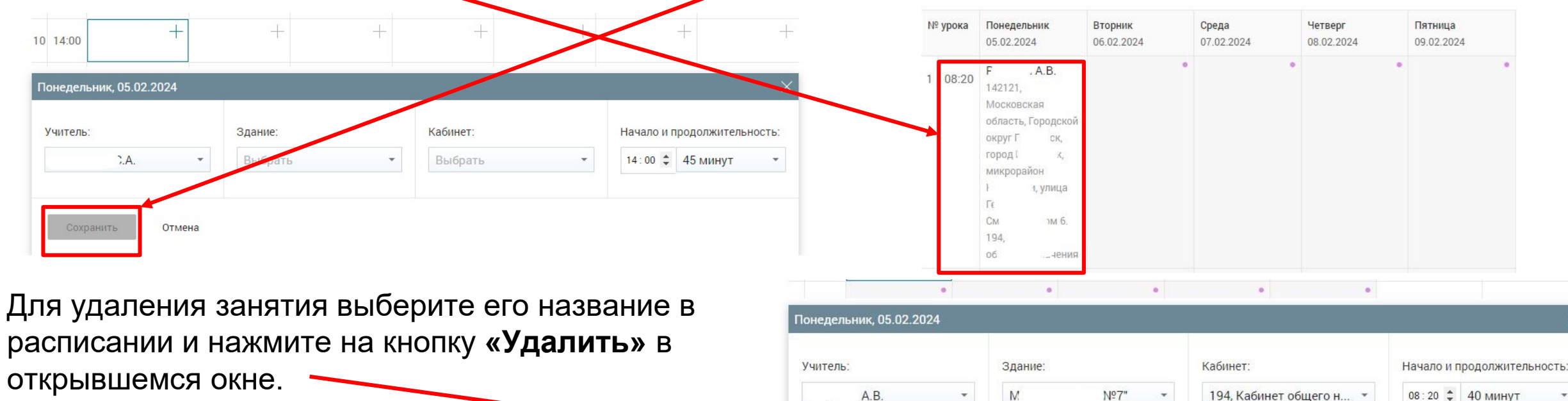

Удалить

расписании и нажмите на кнопку «Удалить» в открывшемся окне.

4. Работа с журналами внеурочной деятельности

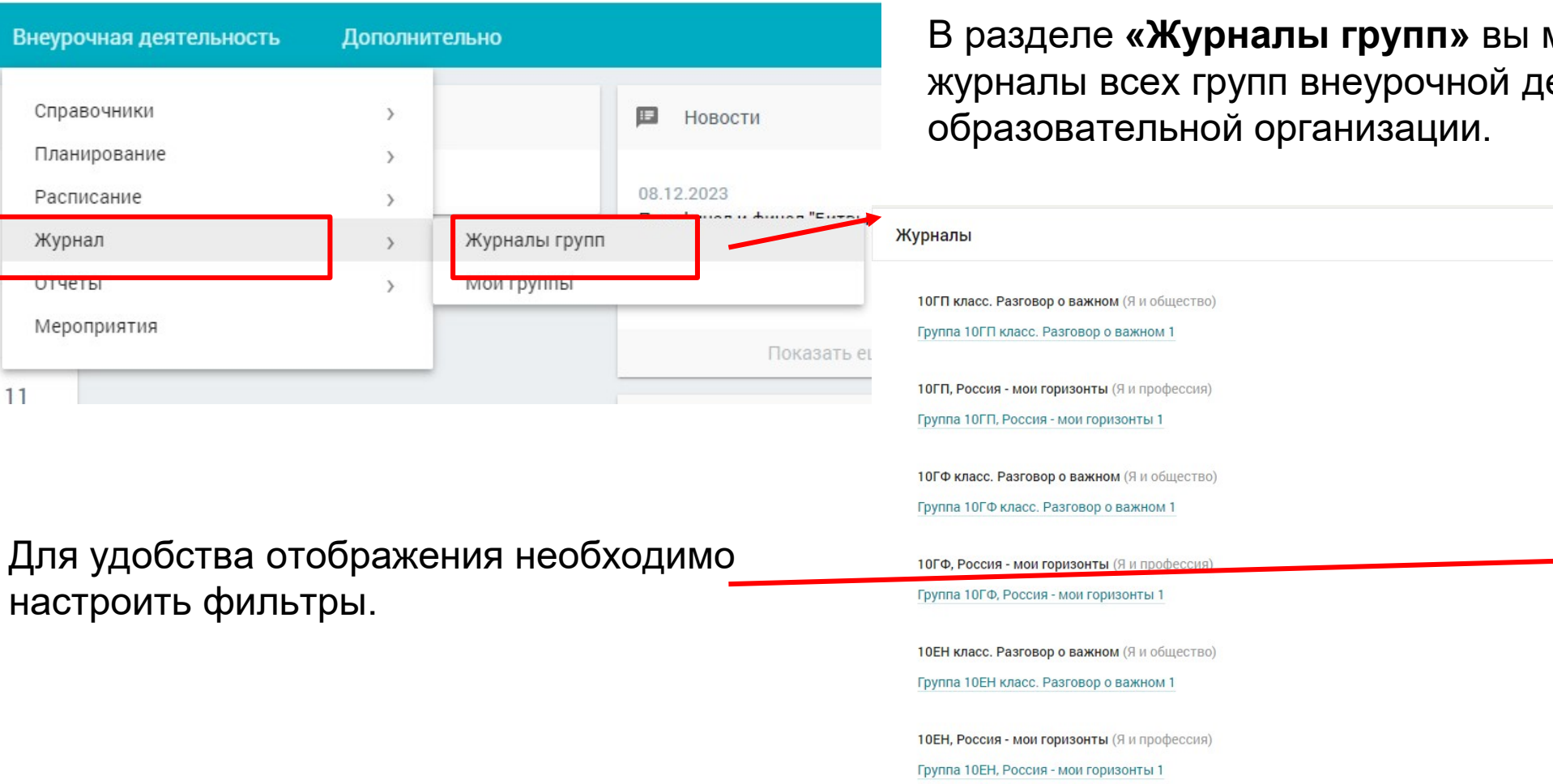

В разделе «Журналы групп» вы можете просматривать журналы всех групп внеурочной деятельности

| Ж   | урналы                                       |             |      |
|-----|----------------------------------------------|-------------|------|
|     |                                              | Фильтры     | Сбро |
|     | топткласс. Разговор о важном (я и общество)  |             |      |
| 01  | Группа 10ГП класс. Разговор о важном 1       | Направление |      |
| EL. |                                              | любое       |      |
|     | 10ГП, Россия - мои горизонты (Я и профессия) |             |      |
|     | Группа 10ГП, Россия - мои горизонты 1        | Программа   |      |
|     |                                              | любая       |      |
|     | 10ГФ класс. Разговор о важном (Я и общество) |             |      |
|     | Группа 10ГФ класс. Разговор о важном 1       | Группа ВД   |      |
|     |                                              | любая       |      |
|     | 10ГФ, Россия - мои горизонты (Я и профессия) |             |      |
|     | Группа 10ГФ Россия - мон соризонты 1         | Параллель   |      |
|     |                                              | любая       |      |
|     | 10ЕН класс. Разговор о важном (Я и общество) | Класс       |      |
|     | Группа 10ЕН класс. Разговор о важном 1       | любой       |      |
|     | 10ЕН. Россия - мои горизонты (Я и профессия) | Учитель     |      |
|     |                                              |             |      |
|     |                                              |             |      |

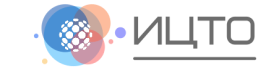

4. Работа с журналами внеурочной деятельности

| Внеурочная деятельность | Дополни | ительно                 |            |              | ел « <b>Мои группы</b> » предоставляет возмо | ОЖНОСТЬ    |
|-------------------------|---------|-------------------------|------------|--------------|----------------------------------------------|------------|
| Справочники             | >       |                         | 🖪 Новости  |              | лям работать с журналами классов, в к        | оторых они |
| Планирование            | >       |                         |            |              | занятия по внеурочной деятельности.          |            |
| Расписание              | >       |                         | 08.12.2023 | S "Eutor I P |                                              |            |
| Журнал                  | >       | Журналы групп           |            | 1.6          |                                              |            |
| отчеты                  | >       | Мои группы              |            |              |                                              |            |
| Мероприятия             |         |                         | По         | Мои груп     |                                              | Ξ          |
| 11                      |         |                         |            | Направление  | Программа Группа                             | Фильтры    |
|                         |         |                         |            | Я и обществ  | 10ГП класс. Разговор о важном                | журналы    |
| Полраздел дос           |         |                         | ЦЭ         | Я и професс  | 10ГП, Россия - мои горизонты                 | • все      |
| которых назнач          | чена гр | учителям,<br>руппа (кла | CC) BO     |              |                                              | любое      |
| внеурочной де           | ятельн  | юсти.                   |            |              |                                              | Программа  |
|                         |         |                         |            |              |                                              | любая      |

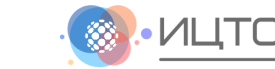

Группа ВД любая

5. Отчет «План внеурочной деятельности»

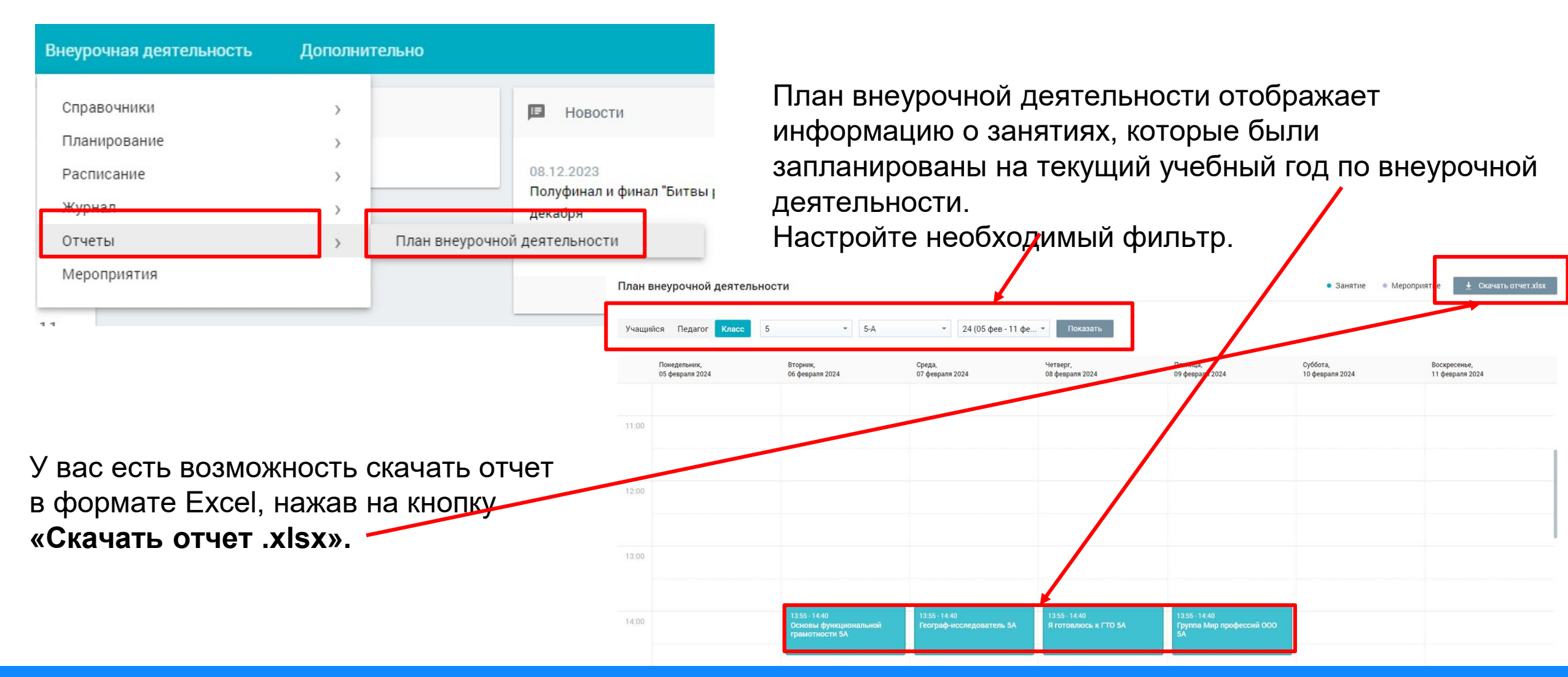